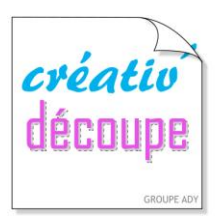

## LES TUTORIELS Scan Cut

## Par Betty du blog « Mes Tiroirs à Idées »\*

## Voici un petit tuto qui vous montre comment créer vos autocollants avec la ScanNCut.

Avec mon fils, on s'y est mis **ensemble**. Il a cherché son image sur le net, l'a enregistrée après l'avoir réduite aux dimensions qu'il voulait. Il a lancé l'impression et au vu de la taille de ses dessins, nous avons pris une feuille de support imprimable 10X15 cm pour autocollants de Brother prévue à cet effet et uniquement pour imprimantes à jet d'encre.

J'ai appliqué la **2ème feuille plastifiée autocollante sur les dessins** comme indiqué dans le kit et c'est mon garçon qui a pris les photos pour ce tuto mais **la prochaine fois**, **il le fera seul car cette étape est facile**.

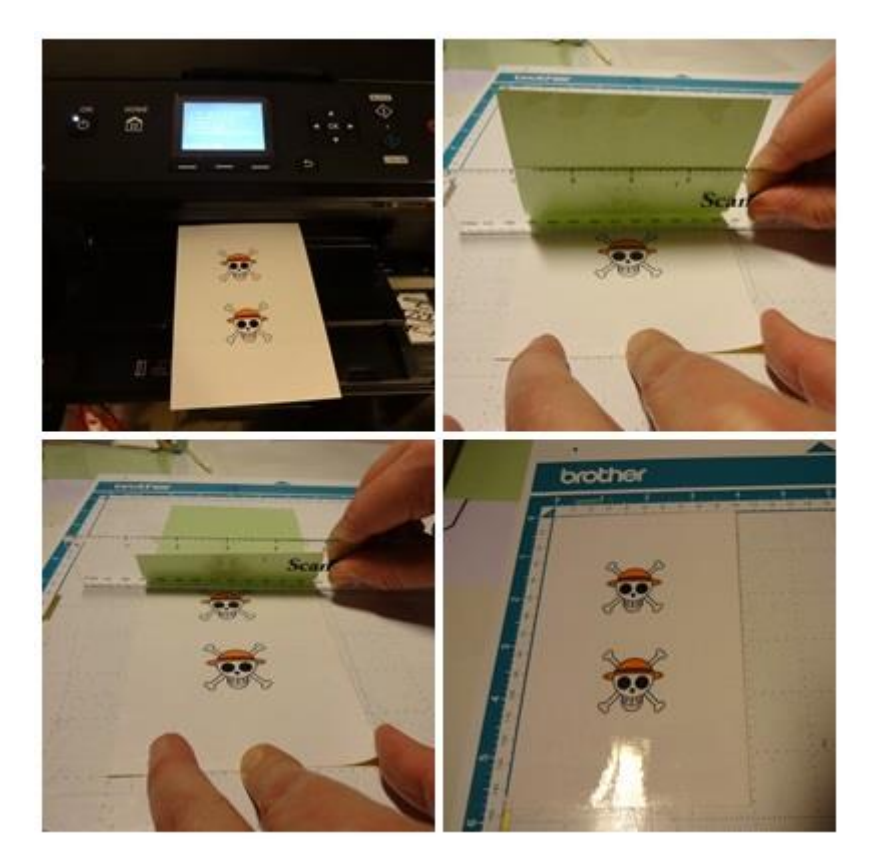

Nous sommes passés à **l'étape de la découpe**, **très simple**: scannage de l'image, choisir la découpe du tour, régler la lame sur 3 et la pression de coupe est de -1 mais moi après mon test j'ai mis 0.

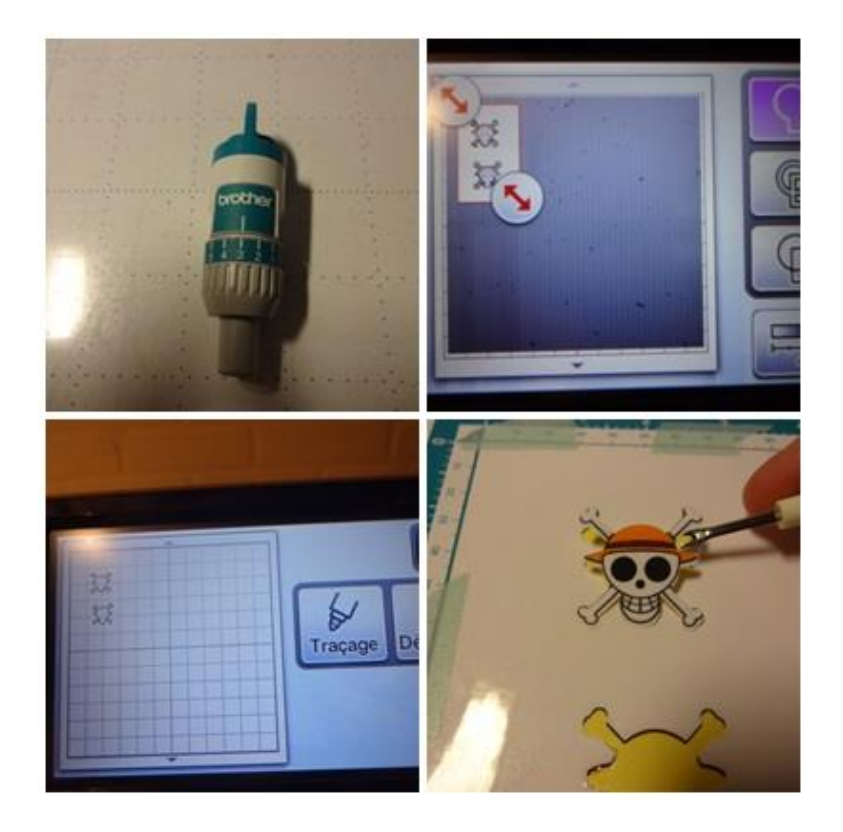

Et voici le résultat. Un ado ravi. C'est d'ailleurs lui qui **applique les autocollants sur ses précieuses manettes**;) IL ne les confondra plus avec celles de ses copains ! Quant à moi, je suis une maman enchantée d'avoir créé "utile" avec son fils !

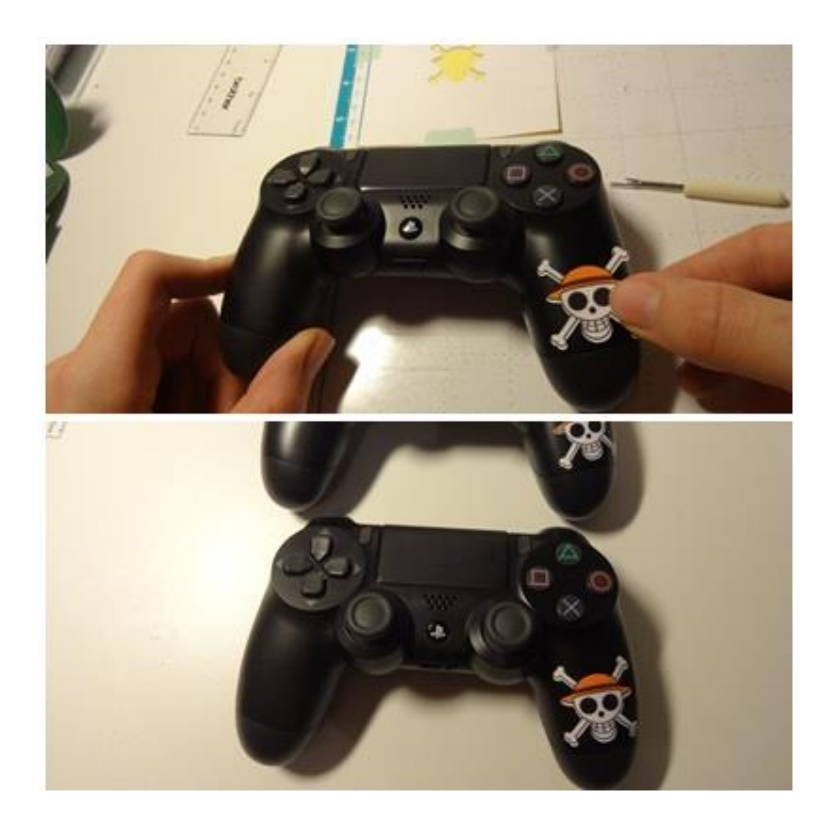

\*Si vous publiez votre réalisation personnelle réalisée à partir de ce tuto, n'oubliez pas de citer le blog source.

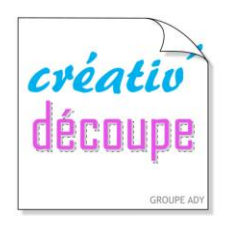

SCANNCUT, POUR TOUTE LA FAMILLE ! www.creativ-decoupe.com - 04.30.96.70.25 - contact@creativ-decoupe.com